# **Viewing Similarity Report**

|                                                                                                    |                                                                                                    | Kyo Yousei User Info Messages                                                                  | Student · | <ul> <li>English          <ul> <li></li></ul></li></ul> |
|----------------------------------------------------------------------------------------------------|----------------------------------------------------------------------------------------------------|------------------------------------------------------------------------------------------------|-----------|---------------------------------------------------------|
| Class Portfolio Peer Review My Grades Discussi                                                                                                    | These indices do not reflect<br>assessment of whether a participation                                                                                       | Furnitin's<br>per has or has not                                                               | 7         | '5-100%                                                 |
| NOW VIEWING: HOME > MICROECONOMICS                                                                                                    | e vouce Originality Reports are simply                                                                                                    | a tool to help an                                                                              | d ac      | 0-74%                                                   |
| Hover on any item in the class homepage for more information.                                                                                                    | instructor find sources that c<br>to submitted papers.                                                                                                    | ontain text similar                                                                            | 2         | 25-49%                                                  |
| This is your class homepage. To submit to an assignment click on the the submit button will read "Resubmit" after you make your first submit feedback left on your paper by clicking the "View" button | Class Homepage<br>"Submit" button to the right of the assignment name. If the Submit<br>ission to the assignment. To view the paper you have submitted, cli | button is grayed out, no submissions can be n<br>ck the "View" button. Once the assignment's p | mad sost  | )-2 <b>4%</b>                                           |
|                                                                                                    | Assignment Inbox: Microeconomi                                                                                                    | cs                                                                                             |           | no matches                                              |
|                                                                                                    | Info Dates                                                                                                    | Similarity                                                                                     |           |                                                         |
| Supply and demand diagrams                                                                                                    | Click at the percentage to<br>view the Similarity Report                                                                                                    |                                                                                                |           | Submit View                                             |
| Indifference curves                                                                                                    | Due 23-Oct-2016 11:59PM                                                                                                    | 54%                                                                                            | )         | Resubmit View                                           |
| Monopoly                                                                                                    | It takes some time to generate<br>the Similarity Report                                                                                                    | Processing                                                                                     | >         | Resubmit View                                           |
|                                                                                                    |                                                                                                    |                                                                                                |           | turnitin                                                |

#### **Feedback Studio**

#### Veronique Dai

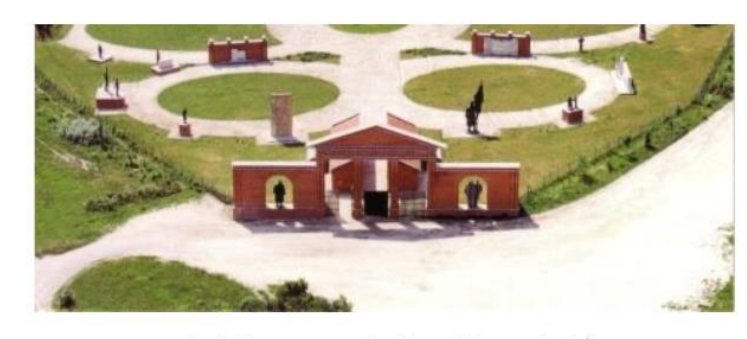

Fig.1 The panoramic view of Statue Park<sup>1</sup>

As the park's designer, Eleőd wanted to create something neutral artistically and politically, he stated on official website: "This Park is about dictatorship, but as soon as this can be talked about, described and built, the park is already about democracy. After all, only democracy can provide the opportunity for us to think freely about dictatorship, or about democracy, come to that, or about anything." He recognized that these once propagandist statues should be seen as part of National history, being accepted and further critically analyzed. Not only its discourse, but also the

<sup>1</sup> Retrieve from: http://cr2006.home.mindspring.com/html/DSC00163.html

Report

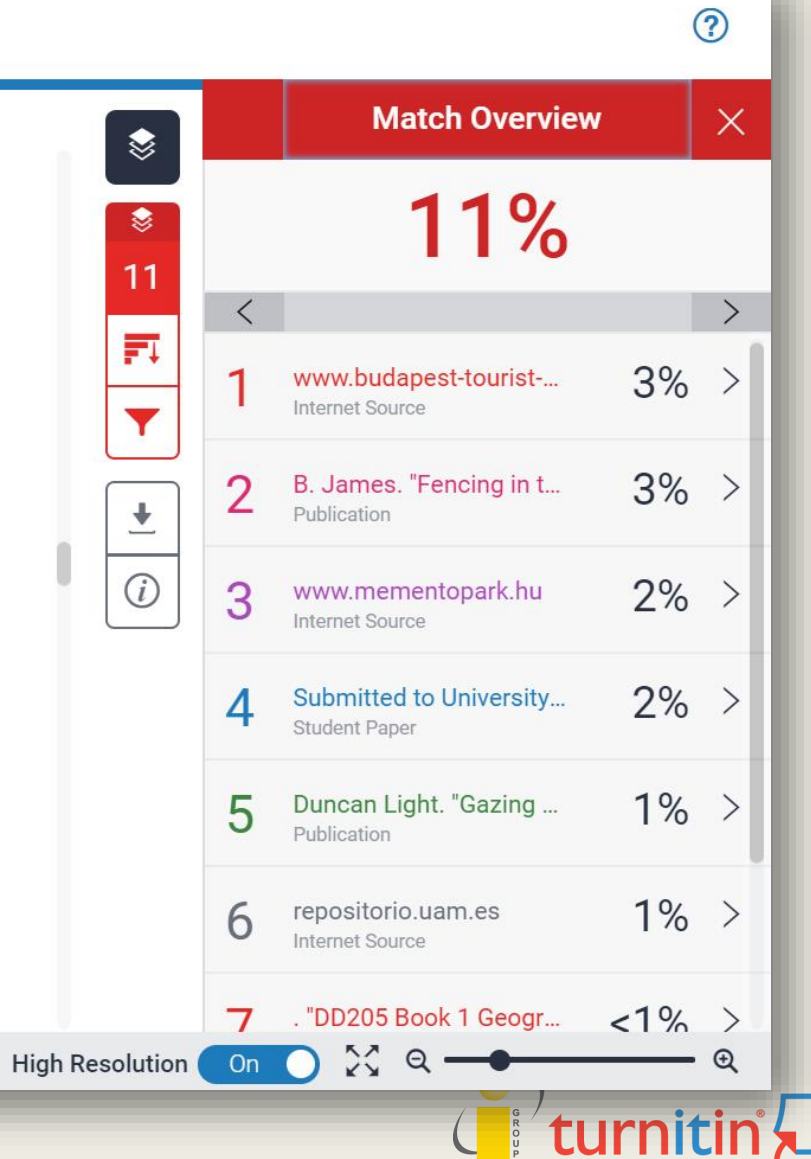

Page: 5 of 10

turnitin

**Text-only Report** 

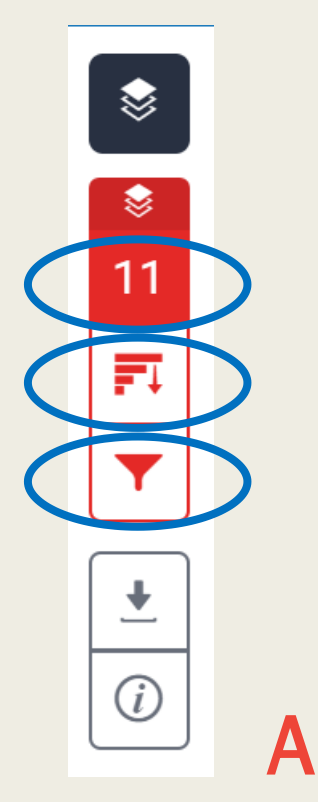

|    | Match Overview                           |     | Х   |
|----|------------------------------------------|-----|-----|
|    | 11%                                      |     |     |
| <  |                                          |     | >   |
| 1  | www.budapest-tourist<br>Internet Source  | 3%  | >   |
| 2  | B. James. "Fencing in t<br>Publication   | 3%  | >   |
| 3  | www.mementopark.hu<br>Internet Source    | 2%  | >   |
| 4  | Submitted to University<br>Student Paper | 2%  | >   |
| 5  | Duncan Light. "Gazing<br>Publication     | 1%  | >   |
| of | the sources the                          | nat | hav |

All of the sources that have been found are displayed and sorted by highest percentage to lowest percentage match. Clicking on any source will change the navigation bar at the top of the page, displaying how many times that this source has matched in the paper.

#### **Match Overview**

The Match Overview gives you a breakdown of all the matches that have been found in the paper and allows you to clearly view the similarity score.

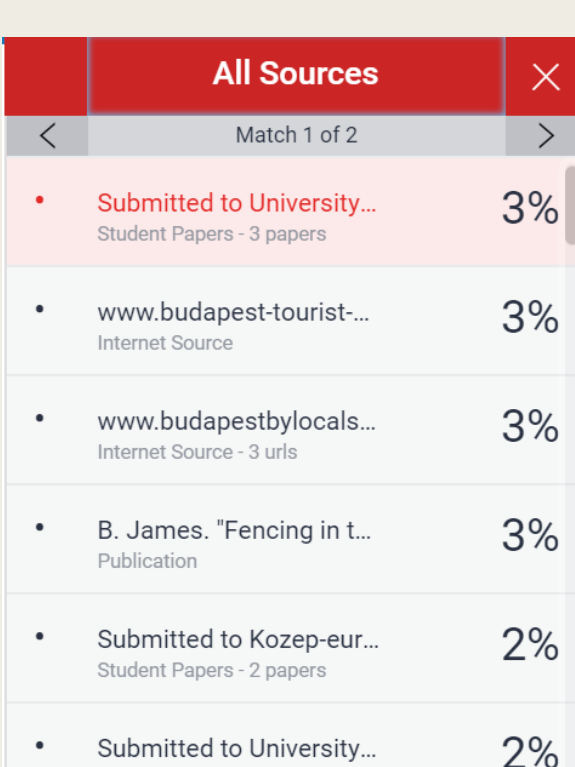

Submitted to University...
 Student Paper

| Filters and Settings                | × |
|-------------------------------------|---|
| Filters                             |   |
| Exclude Quotes                      |   |
| Exclude Bibliography                |   |
| Exclude sources that are less than: |   |
| O words                             |   |
| <b>O</b> %                          |   |
| O Don't exclude by size             |   |
|                                     |   |
|                                     |   |
| Optional Settings                   |   |
| Multi-Color Highlighting            |   |
|                                     |   |
|                                     |   |
|                                     |   |
|                                     |   |
|                                     |   |
|                                     |   |
|                                     |   |
|                                     |   |

#### **Filter and Settings**

From the Filters and Settings side panel, you may exclude sources that are less than a certain number of words or a certain percentage of words, or to make bibliography and quote exclusions from the similarity report.

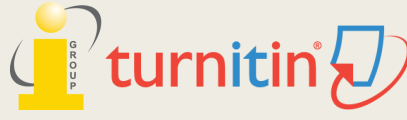

# **Viewing Similarity Report**

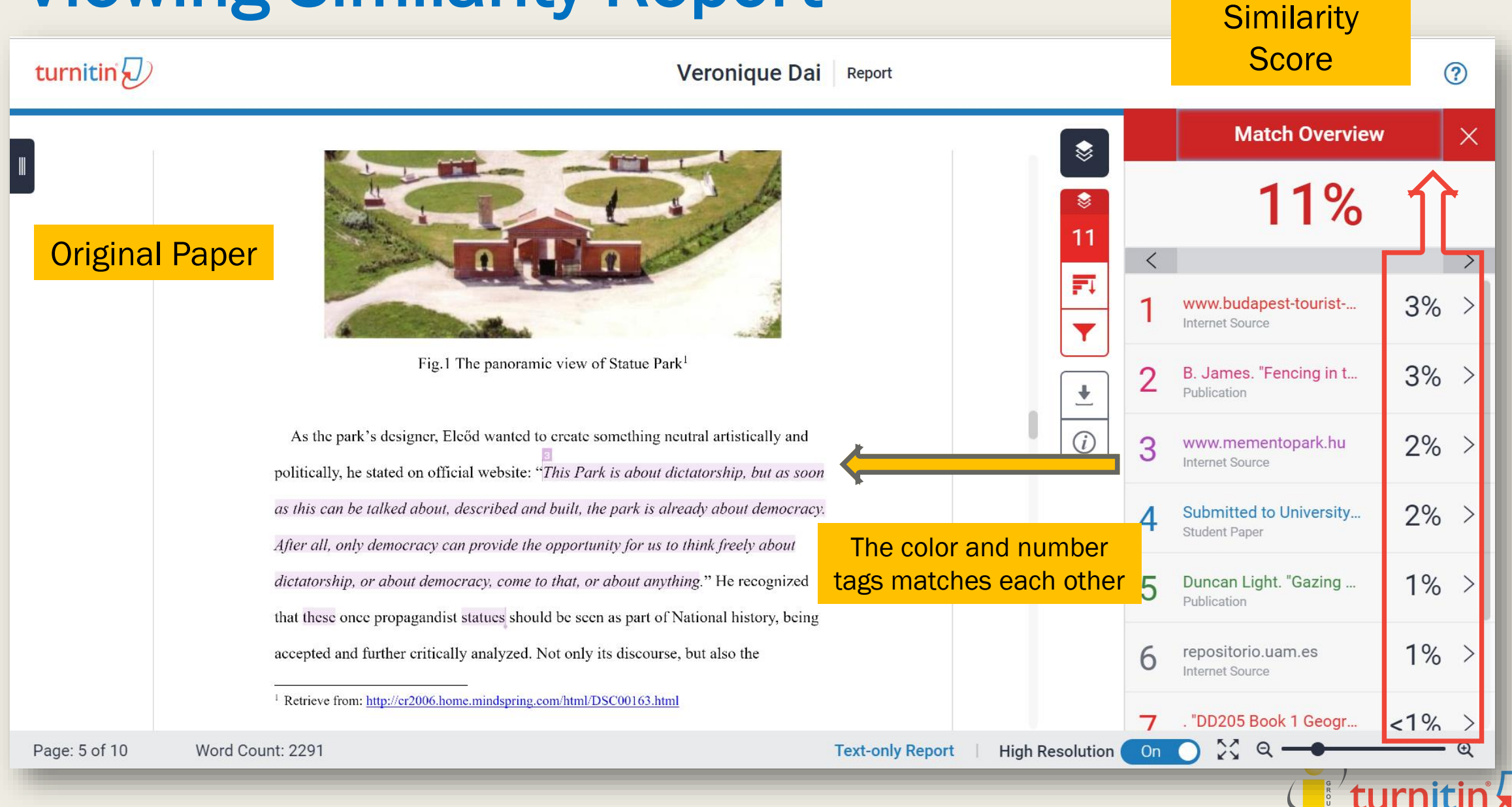

## Match Overview

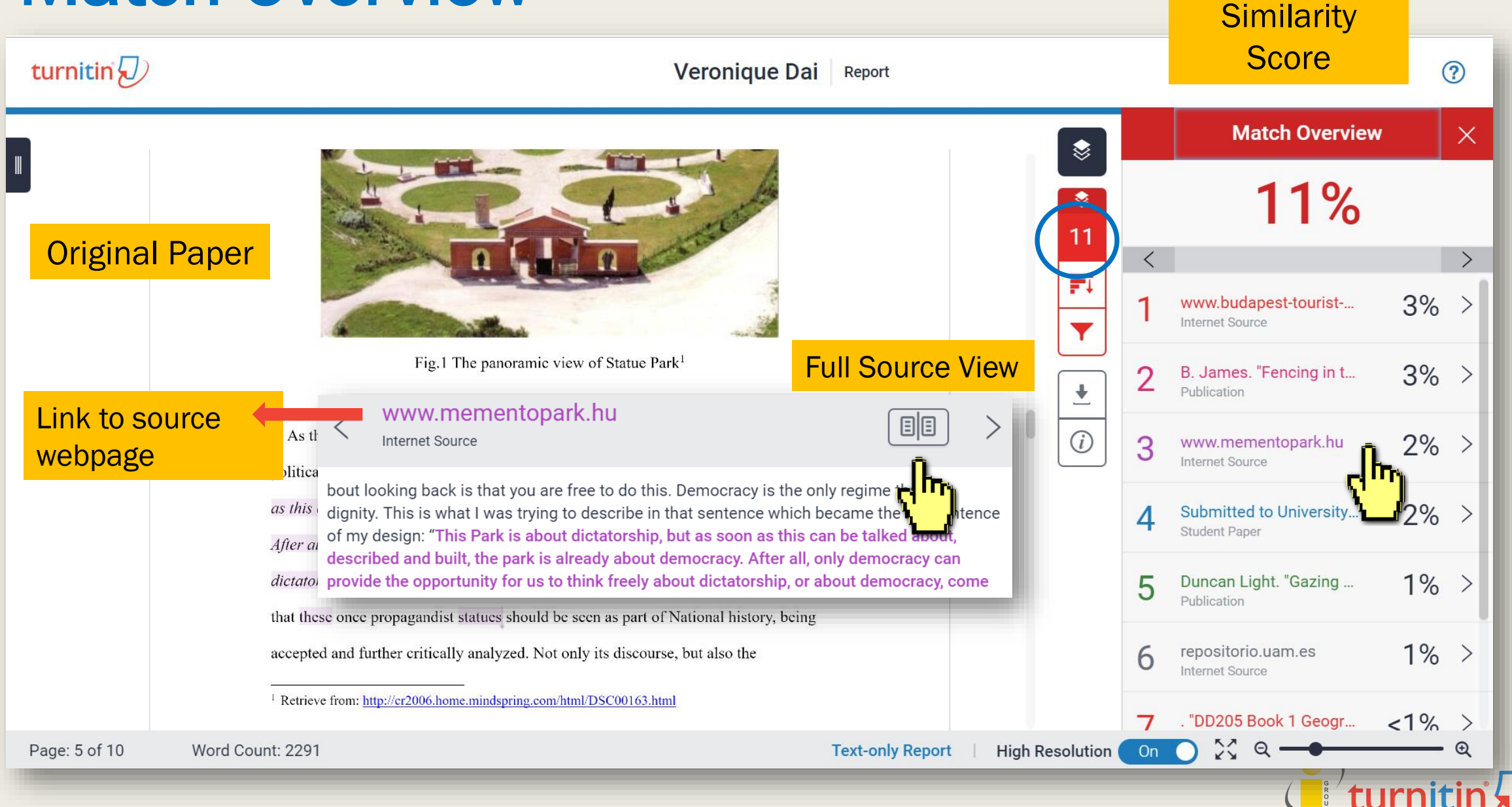

# Match Overview-Viewing the full text

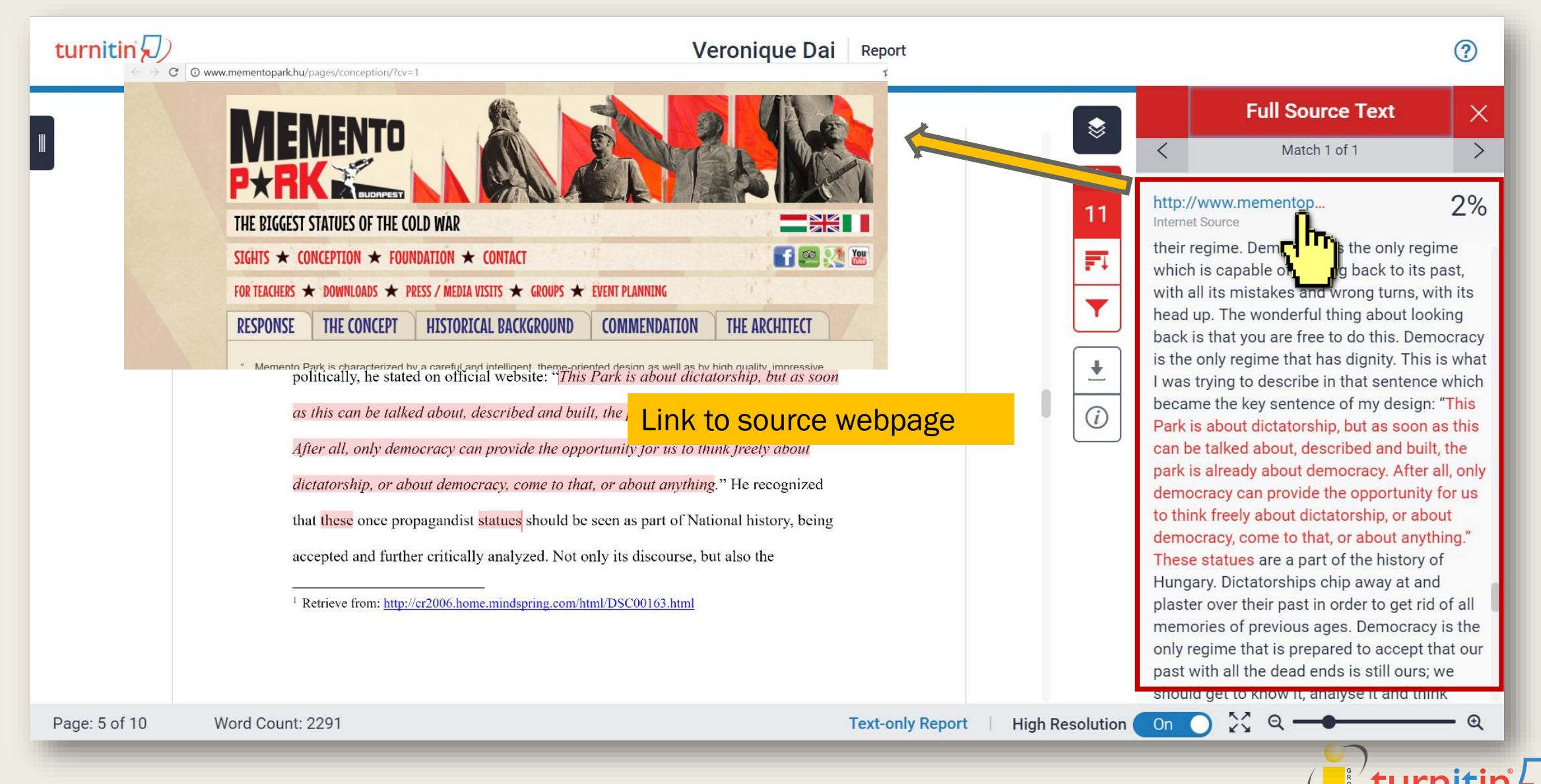

# Match Overview-Viewing the full text

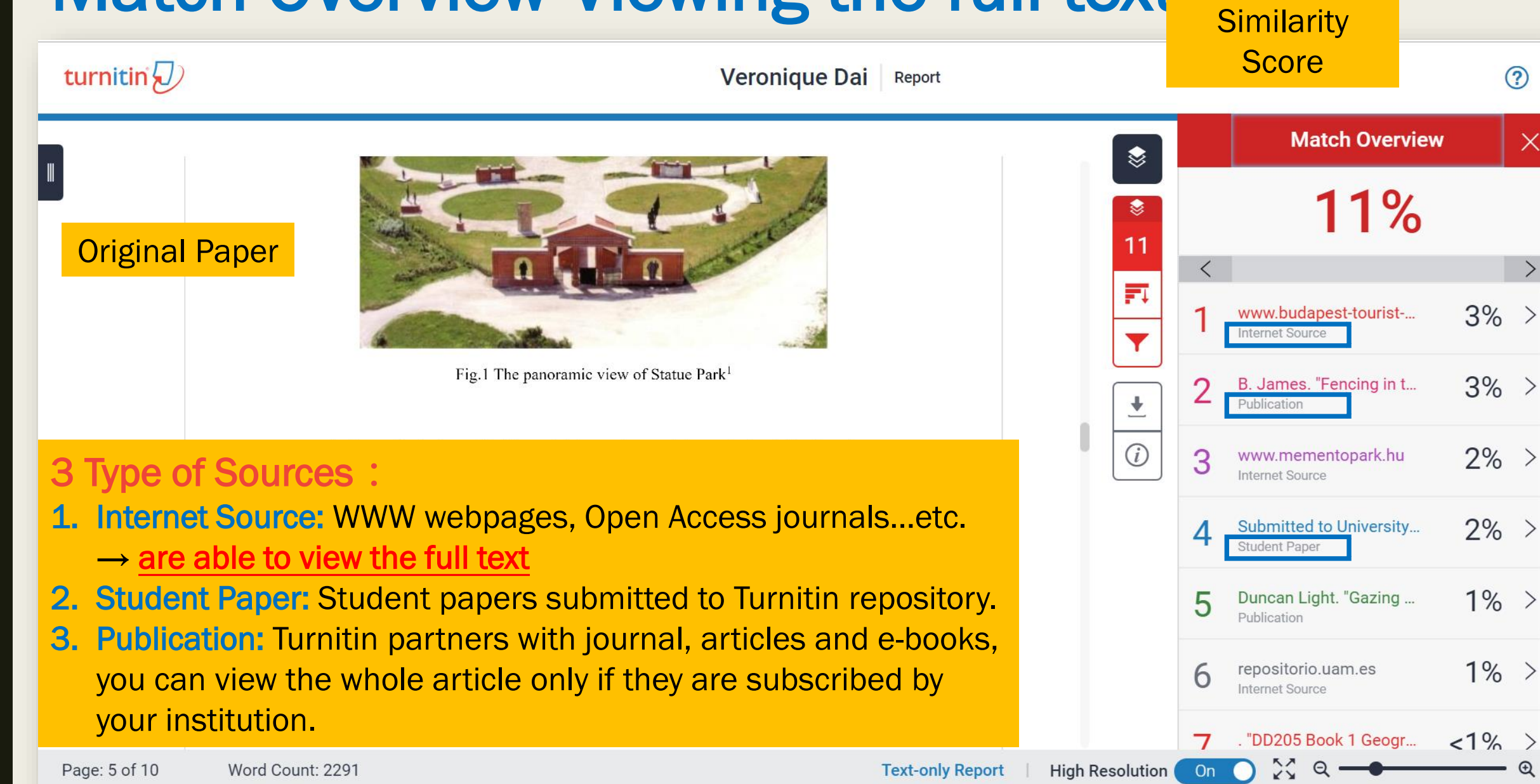

### **All Sources**

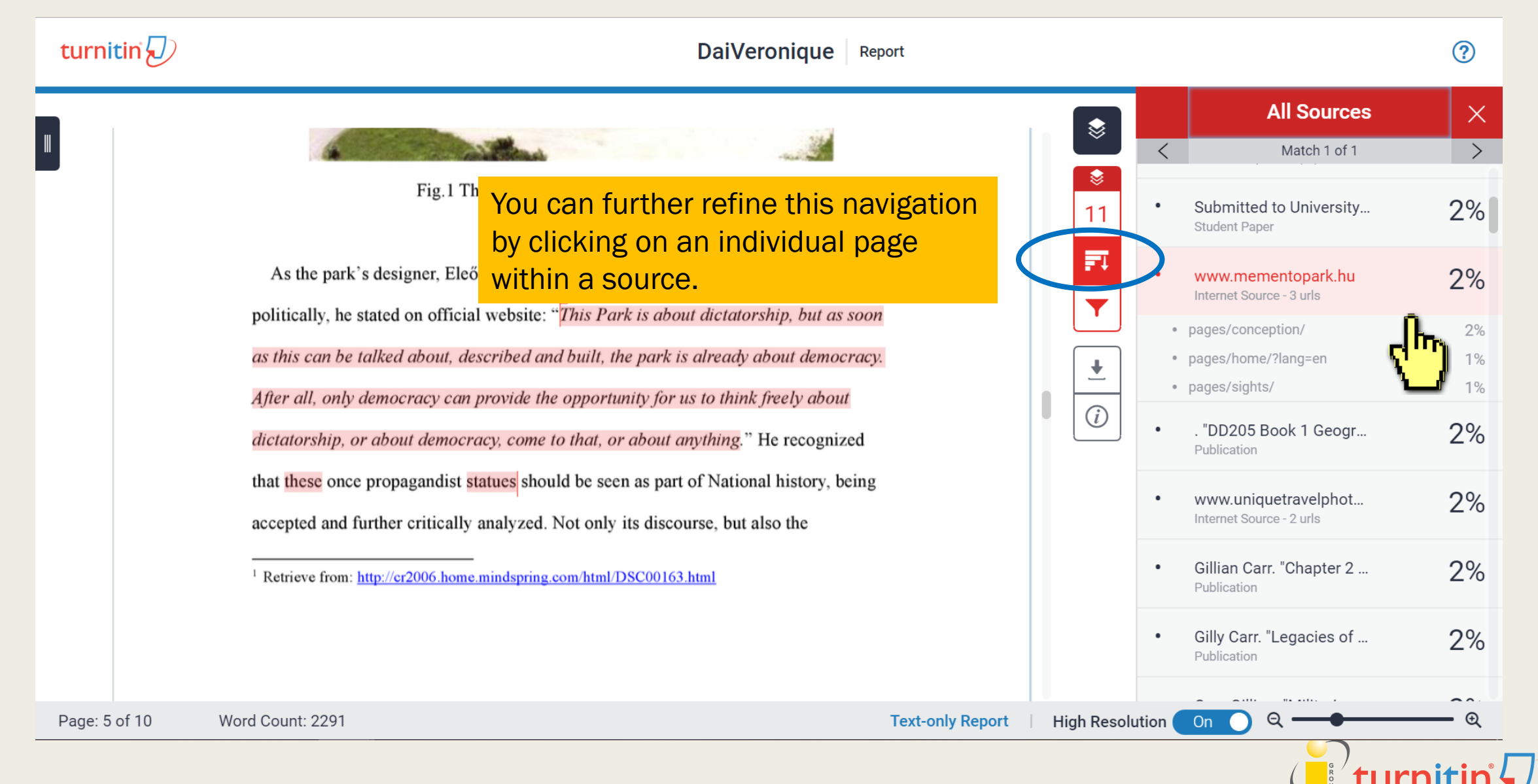

### All Sources – If the source is from Student Paper

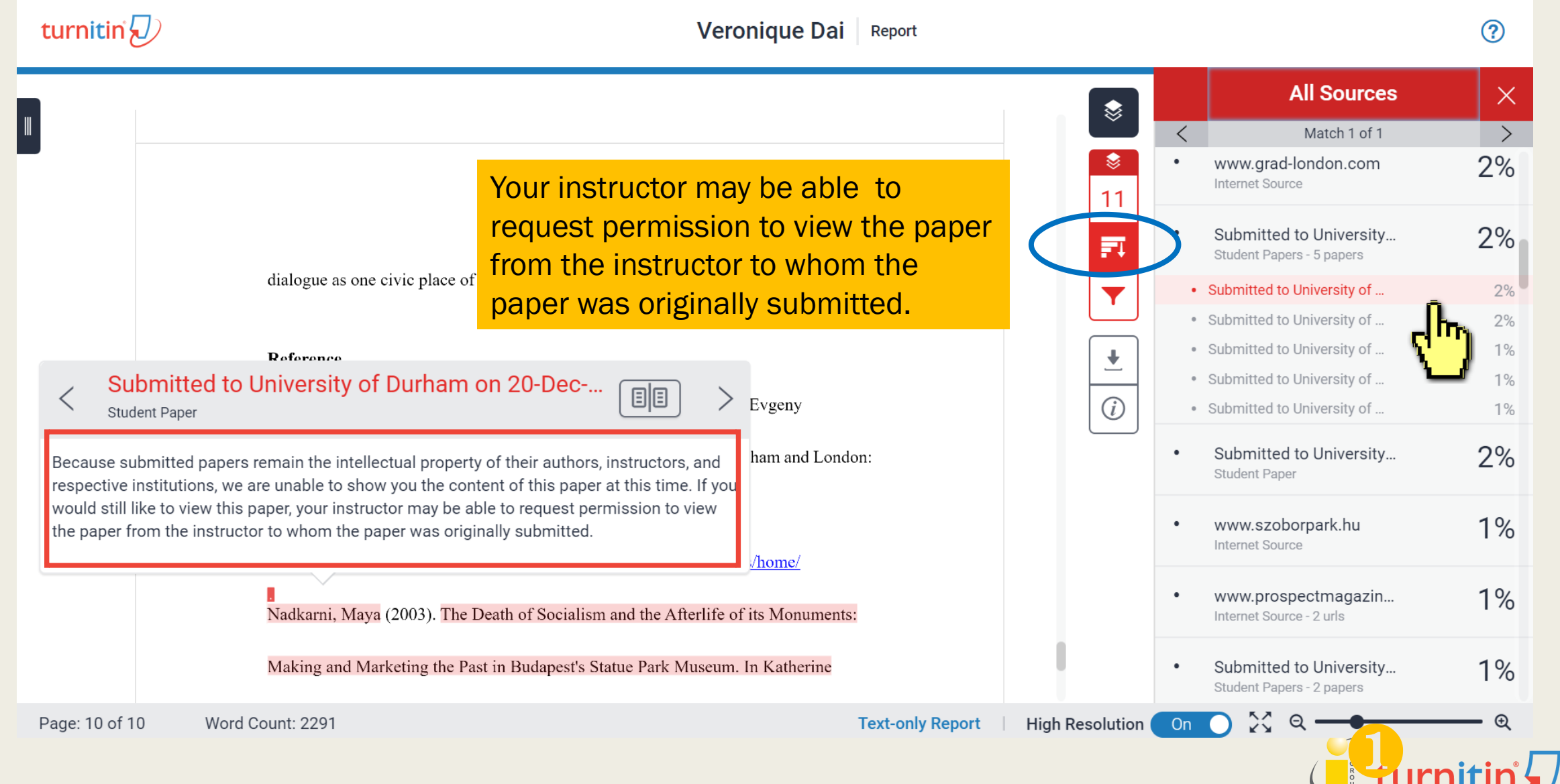

# **Exclude sources (Instructor only)**

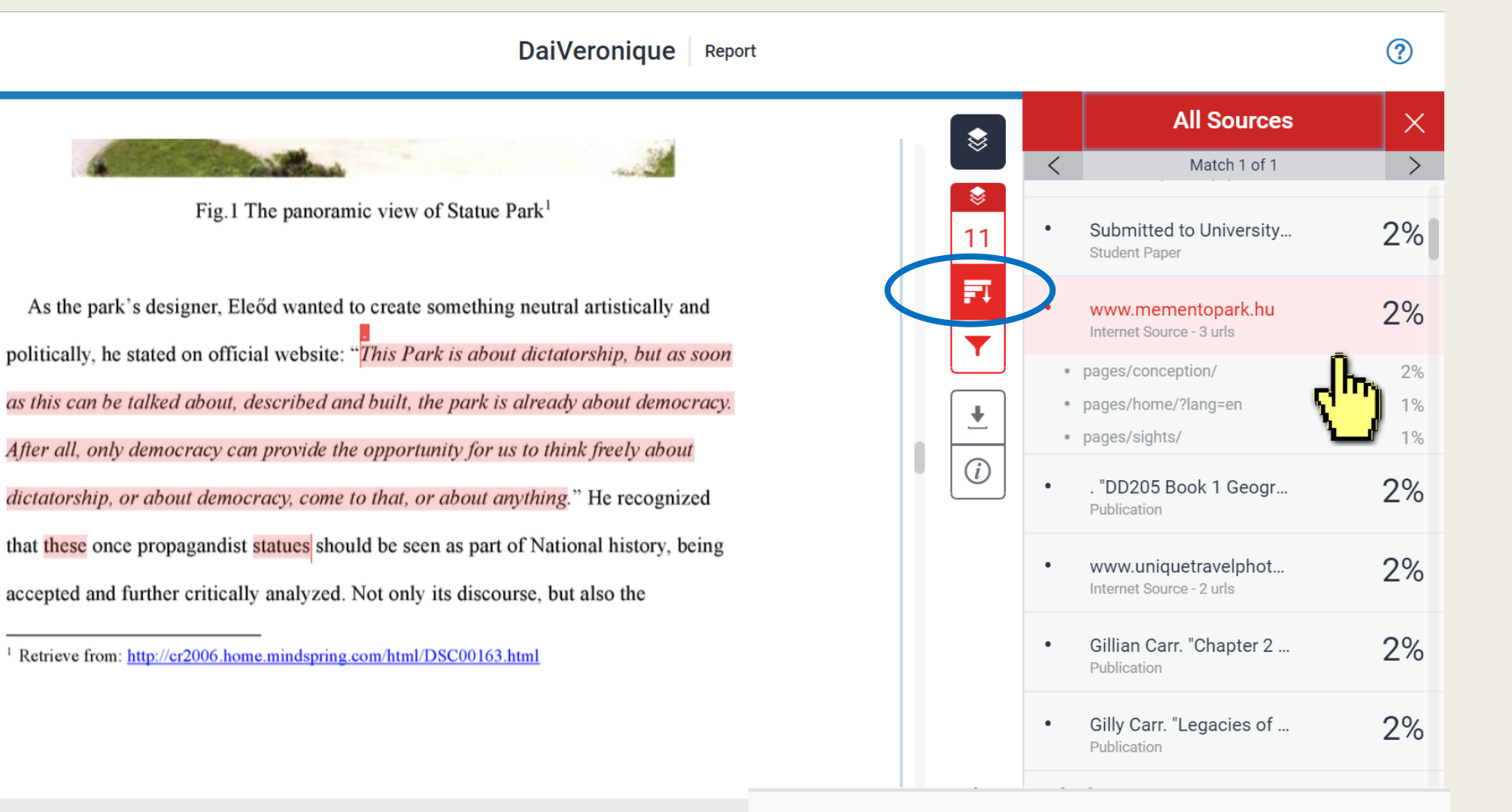

Page: 5 of 10

turnitin

Word Count: 2291

Instructor

**Exclude Sources** 

# **Exclude sources (Instructor only)**

turnitin 🕗

#### DaiVeronique Report

Fig.1 The panoramic view of Statue Park<sup>1</sup>

As the park's designer, Eleőd wanted to create something neutral artistically and politically, he stated on official website: "*This Park is about dictatorship, but as soon* as this can be talked about, described and built, the park is already about democracy. *After all, only democracy can provide the opportunity for us to think freely about dictatorship, or about democracy, come to that, or about anything*." He recognized that these once propagandist statues should be seen as part of National history, being accepted and further critically analyzed. Not only its discourse, but also the

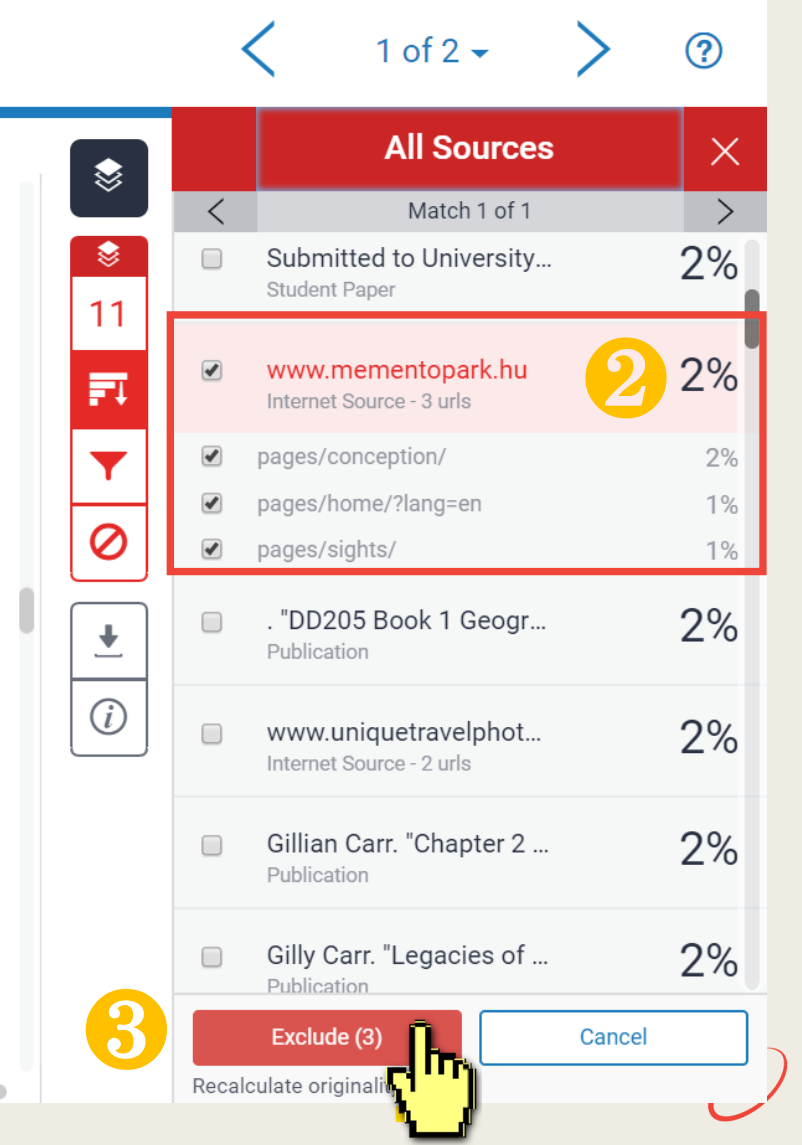

<sup>&</sup>lt;sup>1</sup> Retrieve from: http://cr2006.home.mindspring.com/html/DSC00163.html

## **Filters and Settings**

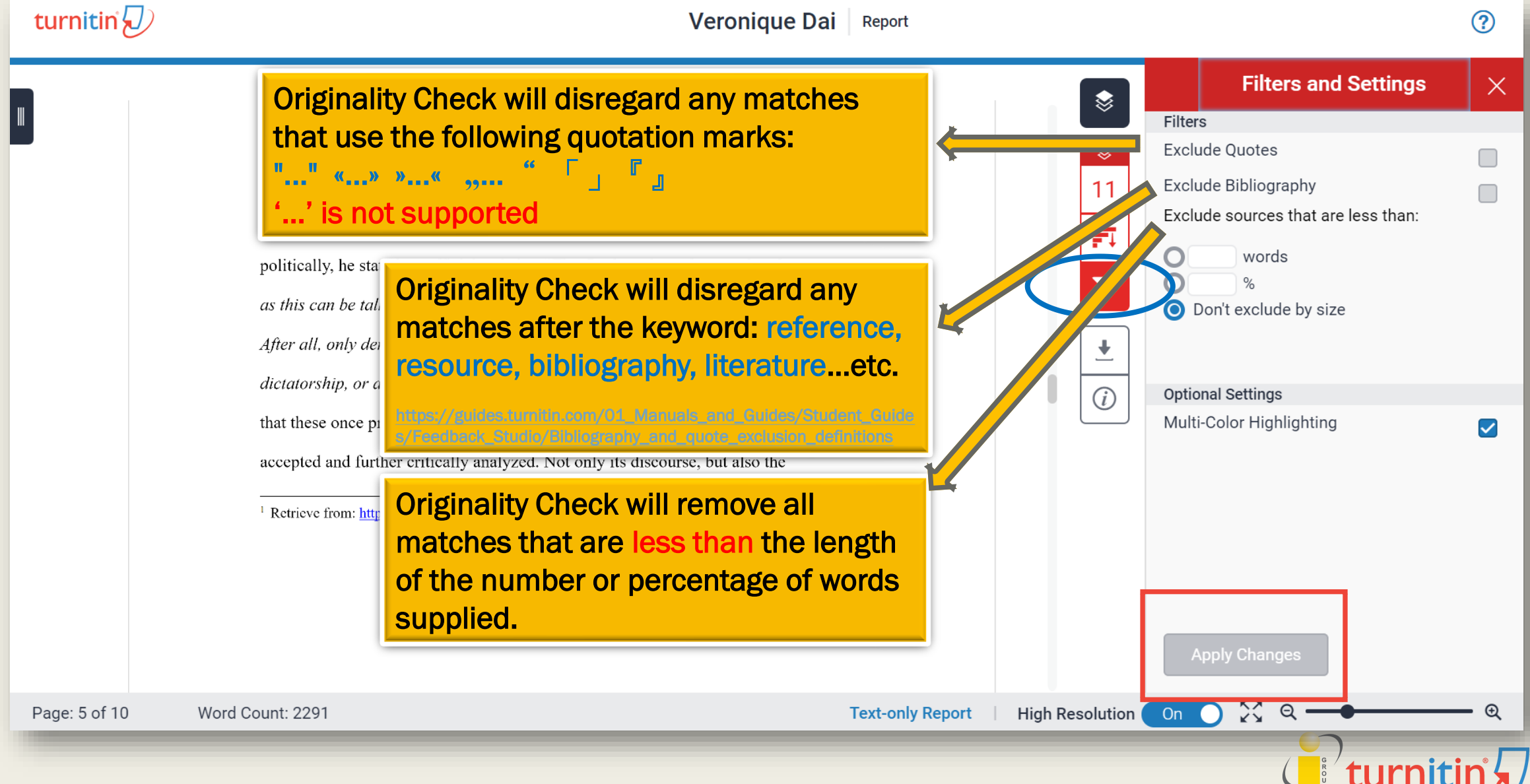